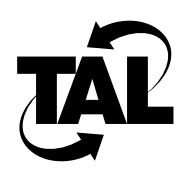

# Chapter 4

# **Recording Network Statistics**

This chapter describes the most common commands you can use to monitor network performance and generate network statistics. This chapter does not cover all monitoring commands.

The information you gather by performing the tasks in this chapter will help your technical support representative diagnose the problem. Record the information you gather and be prepared to provide it to your service provider.

You can enter any of these commands either from the service console or remotely across a Telnet connection. The output generated by the command appears on your monitor.

This chapter provides sample output; your output will vary. Underlined text in sample output indicates the primary fields you should monitor.

# **Determine Your Software Version**

If you experience problems with your Wireless Router, identify the version of software and the date the software was compiled before contacting your technical support representative. You might also need to supply the router platform.

version

The following example lists the current version of TALnet software as Release 1.2, compiled on February 23, 1996. The router platform is SubSpace 2001 (rev1).

```
TAL> version

TALnet Release 1.2

Copyright 1992-1996 Tetherless Access Limited, All Rights Reserved.

<u>Compiled at TAL: Feb 23 1996, 12:23:05</u>

<u>Router platform: SubSpace 2001 (rev1)</u>

Memory Usage: Library=42K, Code=393K, Data=37K
```

# **Determine Uptime**

Before you contact your technical support representative, determine the length of time since your Wireless Router was last booted. A very short uptime (for example, a few seconds) might indicate that the system is rebooting unexpectedly.

#### uptime

In the following example, the Wireless Router has been running for 24 days, 5 hours, and 51 seconds:

Router-1> **uptime** System up 24 days, 5 hours, 51 seconds.

## **Display Statistics on Devices**

Display statistics on all devices on your Wireless Router:

#### device show all

In the display, note the following information:

- Make sure all configured devices appear in the display. This first column lists the symbolic device name for each device. Your Wireless Router might list the following devices: an Ethernet device, a wireless (radio) device, a watchdog timer, and a device for Point-to-Point Protocol (PPP) connections.
- Make sure the device type for each device is correct. The second column lists the device type: PACKET indicates an Ethernet device, SCC indicates a wireless device, WATCHDOG indicates the watchdog timer, and COM indicates device for PPP connections.

• Make sure the device is associated with the correct interface. The Owner column lists the symbolic name for the interface associated with the device.

For example:

Class Index Flags Owner Name Type Hardware Address 0 C007 <u>ether0</u> PACKET 00:20:0C:10:22:FF <u>ether0</u> C007 <u>radio0</u> <u>radio0</u> SCC 0 WATCHDOG 0 8000 wdt0

If you know the symbolic name assigned to a device, you can view information for only that device:

device show device-name

radio> device show all

For example:

radio> device show radio0

| Name          | Type | Class | Index | Flags | Owner         | Hardware | Address |
|---------------|------|-------|-------|-------|---------------|----------|---------|
| <u>radio0</u> | SCC  |       | 0     | C007  | <u>radio0</u> |          |         |

### **Display Statistics about Interfaces**

After you display and record statistics about your devices, display statistics about interfaces. First, display statistics about all interfaces on your network:

#### iface show all

In the display, note the following information:

- Make sure all interfaces are listed. You will probably see all five of the interfaces listed in the first column of this display.
- Make sure the Internet Protocol (IP) addresses for the Ethernet and radio interfaces are correct. The IP address is listed on the first line, and begins with the keyword address:.
- Make sure the broadcast address for the Ethernet interface is correct. The broadcast address is the last entry, and begins with the keyword broadcast.

For example:

| radio> iface show all                                                                                                    |
|----------------------------------------------------------------------------------------------------|
| <u>ether0</u> Attached to ether0, <u>address: 192.168.180.249</u> 204.94.179.201<br>MXU 1500, link encapsulation: Ethernet |
| flags 810A trace 0 netmask 0xFFFFFF00 <u>broadcast 204.94.180.255</u>                                                      |
| loopback Not attached to any device, address: 127.0.0.1                                                                    |
| MXU 1500, link encapsulation: Raw IP                                                                                       |
| flags 8002 trace 0 netmask 0xFF000000 broadcast 255.255.255.255                                                            |
| <u>null</u> Not attached to any device, address: 0.0.0.0                                                                   |
| MXU 1500, link encapsulation: Raw IP                                                                                       |
| flags 8002 trace 0 netmask 0xFFFFFFFF broadcast 255.255.255.255                                                            |
| <u>radio0</u> Attached to radio0, <u>address: 204.94.179.201</u>                                                           |
| MXU 1500, link encapsulation: TALK                                                                                         |
| flags 800A trace 0 netmask 0xFFFFFFFF broadcast 255.255.255.255                                                            |
| tunnel Not attached to any device, address: 0.0.0.0                                                                        |
| MXU 1500, link encapsulation: Raw IP                                                                                       |
| flags 8002 trace 0 netmask 0xFFFFFFFF broadcast 255.255.255                                                                |

If you know the symbolic name for a specific interface, you can display more in-depth statistics on that interface:

#### iface show iface-name verbose

In the display for a single interface, make sure the field with the keyword ibuf is not zero (0). This field indicates the current number of buffers available to send or receive information. If you repeat this command over time, the packet and octet counts (indicated by the keywords pkt and oct) should increase. If they do not increase, no traffic is being sent over the network. For example:

```
radio> iface show ether0 verbose
ether0 Attached to ether0, address: 192.168.180.249 204.94.179.201
MXU 1500, link encapsulation: Ethernet
flags 810A trace 0 netmask 0xFFFFFF00 broadcast 204.94.180.255
sent: pkt 2243 oct 227309 idle 0 disc 3 errs 0 ibuf 4
recv: pkt 2762 oct 595210 idle 0 disc 0 errs 0 unknown 0
ibuf 12
```

### Monitor the Status of Wireless Neighbors

After you confirm that your devices and interfaces are configured correctly and working properly, display statistics about neighboring Wireless Routers. In other words, display a list of neighbors the local node is capable of transmitting to or receiving from. This is a two-step process:

1 Determine the link-layer addresses of the neighbors by viewing the Address Resolution Protocol (ARP) cache:

arp

2 Display statistics on the neighbors:

#### talk show neighbors

In the following display, locate the IP address of the neighbor you want to monitor. The IP address is listed in the first column of the second portion of the output. Then, locate the link-layer address, listed in the last column. For example, assume you want to monitor the neighboring node at IP address 192.168.182.57. The ARP cache lists the link-layer address for this IP address as cc5eb639.

```
radio> arp
```

| 255.255.255.255 | 10 Mb Ethernet | 0    | ff:ff:ff:ff:ff    |
|-----------------|----------------|------|-------------------|
| 192.168.181.3   | 10 Mb Ethernet | 1200 | 00:20:af:30:01:82 |
| 192.168.182.57  | TALK           | 0    | <u>cc5eb639</u>   |
| 192.168.181.1   | 10 Mb Ethernet | 229  | 00:00:0c:09:d5:ac |
| 192.168.182.129 | TALK           | 0    | cc5eb681          |
| 192.168.182.17  | TALK           | 0    | cc5eb611          |

Next, display information about the neighbors. Notice that state of the neighbor with this link-layer address (CC5EB639) is Dead. Also notice that three attempts to send packets to this neighbor failed. If a Wireless Router cannot send a packet for 1 second, the attempt fails.

```
radio> talk show neighbors
TALK address: CC 5E B6 09
Idle state, 3 active neighbors
0 in transmit queue, 13 queue overflows.
40 in header cache, sent last hello 12 seconds ago.
```

Outgoing transaction ID: 0. Incoming ID: 0.

 OCTETS
 OUTPUT DIALOGS

 Neighbor
 State
 Input
 Output
 Attempts
 Failed
 Last Data

 CC 5E B6 11
 Good
 10290
 10188
 74
 0
 0+00:19:03

 CC 5E B6 39
 Dead
 56186
 52670
 490
 \_3
 0+00:18:57

 CC 5E B6 81
 Good
 172
 544
 4
 0
 0+00:055

## **Display the Current Routing Table**

If you are having problems sending data to another node, you can make sure that the routing table has the proper information for that node:

#### route

In the following example, make sure the IP address for the node you are trying to reach appears in the first column, labeled Dest:

radio> **route** 

| Dest            | Len  | Interface | Gateway       | Metric | ΡΊ | limer | Use  |
|-----------------|------|-----------|---------------|--------|----|-------|------|
| 192.168.182.57  | 32   | radio0    |               | 0      |    | 0     | 412  |
| 192.168.182.17  | 32   | radio0    |               | 0      |    | 0     | 55   |
| 192.168.181.25  | 5 32 | ether0    |               | 1      | Ρ  | 0     | 0    |
| 192.168.182.129 | 9 29 | radio0    | 192.168.182.5 | 7 1    |    | 0     | 58   |
| 192.168.180.0   | 24   | ether0    | 192.168.181.3 | 1      |    | 0     | 870  |
| 192.168.181.0   | 24   | ether0    |               | 1      |    | 0     | 0    |
| default         | 0    | ether0    | 192.168.181.1 | 1      | Ρ  | 0     | 1380 |

# **Display Memory Statistics**

If you are able to transfer data to another node, but performance seems slower than normal, check the memory usage:

#### memory

In the following example, check the number of free bytes; this number should be at least 50,000. Also note the number of failures.

#### radio> memory

| Memory: | <u>111312 bytes free</u> (of 235456 total), 124144 used,                                                                                                    |
|---------|----------------------------------------------------------------------------------------------------|
|         | 24636 requests, 24357 frees, 279 outstanding, <u>0 failures</u> ,                                                                                              |
|         | 0 severe shortages, 0 minor shortages,                                                                                                    |
|         | 0 invalid requests.                                                                                                    |
| Mbufs:  | 21910 requests, 21869 frees, 41 outstanding, <u>0 failures</u> , 15458 grow requests (4523 required additional memory.)                                        |
| Ibufs:  | <pre>115699 requests, 115698 frees, 1 outstanding, <u>0 failures</u>,<br/>1980 recovered, 0 destroyed,<br/>39 preallocated: 5 to host, 34 to interfaces.</pre> |

**Display Memory Statistics**